## การกรอกข้อมูลร้องเรียนผ่านเว็บไซต์ องค์การบริหารส่วนตำบลบ้านยาง

## ขั้นตอนการกรอกข้อมูลร้องเรียนทางเว็บไซต์

- ๑. เข้าเว็บไซต์ https:/www.banyanglocal.go.th
- ๒. เลือกเมนู "ข่าว/กิจกรรม/คู่มือ"
- ๓. เลือกเมนู "กระดานข่าว"
- ๔. เลือกหัวข้อ "ห้องรับเรื่องร้องเรียน" หรือ "ห้องทั่วไป"
- พิมพ์รายละเอียด ข้อความที่ประสงค์จะร้องทุกข์
- ๖. ช่องร้องทุกข์โดย : ให้กรอกชื่อผู้ร้องทุกข์ ร้องเรียน
- ๗. ช่องกรอกรหัสประจาตัวประชาชน ๑๓ (หลัก)
- ๘. กรอกช่องโทรศัพท์
- ๙. กรอกอีเมล์ (ถ้ามี)
- ๑๐. กดปุ่มส่งคำร้องทุกข์

## หมายเหตุ หากกรอกข้อมูลไม่ครบ ระบบจะไม่ส่งข้อมูลหรือไม่รับข้อมูล